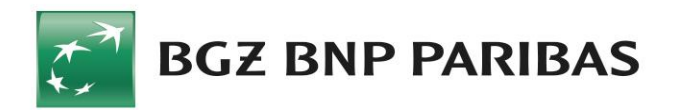

## Instrukcja generowania i importowania certyfikatów komunikacyjnych dla usługi Connect

1. Uruchamiamy Kreator Comarch ERP Optima - kreator certyfikatów komunikacyjnych.exe i wybieramy Start.

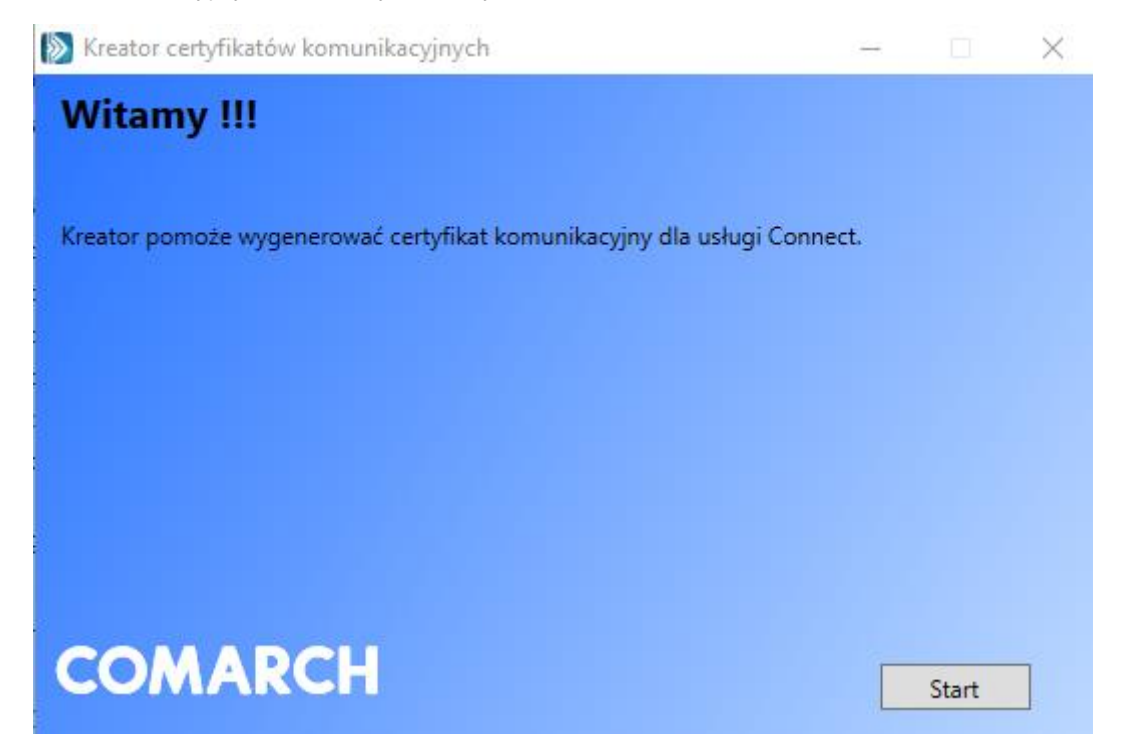

2. Wpisujemy Identyfikator klienta Connect (widoczny w Online Biznes -> Connect - >Zarządzanie Klientami Connect) , wybieramy Generuj.

| Kreat                      | or certyfikatów kom                                              | unikacyjnych                                                                       |                                         | ( <del>7.7.</del> ) |                     | X       |
|----------------------------|------------------------------------------------------------------|------------------------------------------------------------------------------------|-----------------------------------------|---------------------|---------------------|---------|
| Krol                       | <b>( 1</b>                                                       |                                                                                    |                                         |                     |                     |         |
| W celu<br>Connec<br>Connec | wygenerowania żąc<br>t, który widoczny je<br>t -> Zarządzanie kl | ania wydania certyfikatu należy<br>st po zalogowaniu do systemu<br>entami Connect. | y podać identyfika<br>1 Online Biznes - | ator uż<br>Narzę    | ytkownik<br>dzia -> | а       |
| Identy                     | fikator użytkownika                                              | 168285                                                                             |                                         |                     |                     |         |
|                            |                                                                  |                                                                                    |                                         |                     |                     |         |
| ~~                         |                                                                  |                                                                                    |                                         |                     |                     |         |
| co                         | MARC                                                             | -                                                                                  |                                         | Ĩ                   | 0                   | Generuj |

3. Wygenerowane żądanie wydania certyfikatu zapisujemy. Wprowadzamy nazwę pliku, pozostawiamy rozszerzenie pliku jako (\*.csr)

| 🔊 Żądanie wydania o                                     | certyfikatu komunik | acyjnego           |   |          |                   |        | ×   |
|---------------------------------------------------------|---------------------|--------------------|---|----------|-------------------|--------|-----|
| $\leftrightarrow$ $\rightarrow$ $\checkmark$ $\uparrow$ | «i ·                | ີ່ງ > certyfikaty  |   | √ Č      | Przeszukaj: certy | fikaty | م   |
| Organizuj 🔻 🛛 No                                        | owy folder          |                    |   |          |                   |        | ?   |
| 💽 Obrazy                                                |                     |                    | ^ | Nazwa    | ^                 |        | D   |
| 🖊 Pobrane                                               |                     |                    |   | 168285.c | sr                |        | 28  |
| 📃 Pulpit                                                |                     |                    | ¥ | <        |                   |        |     |
| Nazwa pliku:                                            | 168285.csr          |                    |   |          |                   |        | ``` |
| Zapisz jako typ:                                        | Żądanie wydania o   | ertyfikatu (*.csr) |   |          |                   |        | ``  |
|                                                         |                     |                    |   |          |                   |        |     |
| ∧ Ukryj foldery                                         |                     |                    |   |          | Zapisz            | Anulu  | ıj  |

 Zapisany plik importujemy do Online Biznes wybierając Narzędzia-> Connect-> Zarządzanie Klientami Connect, następnie Certyfikaty->Nowy certyfikat komunikacyjny.

| <ul> <li>&gt; Administracja</li> <li>~ Connect</li> </ul>                                                                                                    | Certyfikaty komunikacyjne dla klienta Connect test |                       |                         |                       |           |  |  |  |
|----------------------------------------------------------------------------------------------------|----------------------------------------------------|-----------------------|-------------------------|-----------------------|-----------|--|--|--|
| Zarządzanie Klientami<br>Connect                                                                                                    | Brak certyfikatów komunikacyjnych                  |                       |                         |                       |           |  |  |  |
| Zarządzanie<br>certyfikatami<br>autoryzacyjnymi<br>Historia korzystania z<br>systemu<br>> Dyspozycje modyfikacji<br>> Wnioski<br>> Powiadomienia<br>> Import/Eksport<br>> Raporty | Powrót                                             |                       |                         | Nowy certyfikat komur | iikacyjny |  |  |  |
| <ul> <li>&gt; Administracja</li> <li>&gt; Connect</li> </ul>                                                                                                    | Nowy certyfikat komunikacyjny                      | 3                     |                         |                       |           |  |  |  |
| Zarządzanie Klientami<br>Connect                                                                                                    | Certyfikat: C Desktor Przeglądaj                   |                       |                         |                       |           |  |  |  |
| Zarządzanie<br>certyfikatami                                                                                                    | Powrót Dodaj                                       |                       |                         |                       |           |  |  |  |
| autoryzacyjnymi<br>Historia korzystania z                                                                                                    |                                                    |                       |                         |                       |           |  |  |  |
| systemu                                                                                                    |                                                    |                       |                         |                       |           |  |  |  |
| <ul> <li>Dyspozycje modyfikacji</li> <li>Wnioski</li> </ul>                                                                                                    |                                                    |                       |                         |                       |           |  |  |  |
| Powiadomienia     Import/Ekeport                                                                                                    |                                                    |                       |                         |                       |           |  |  |  |
| <ul><li>Raporty</li></ul>                                                                                                    |                                                    |                       |                         |                       |           |  |  |  |
|                                                                                                    |                                                    |                       |                         |                       |           |  |  |  |
| <ul> <li>Administracja</li> <li>Connect</li> </ul>                                                                                                    | Certyfikaty komunikacyjne dla klienta Connect test |                       |                         |                       |           |  |  |  |
| Connect                                                                                                    | Operacja wykonana pomyślnie.                       |                       |                         |                       |           |  |  |  |
| Zarządzanie<br>certyfikatami                                                                                                    | Odcisk klucza                                      | Data i czas generacji | Data i czas wygaśniecia | Status                | Akcja     |  |  |  |
| autoryzacyjnymi<br>Historia korzystania z                                                                                                    | 57 12 02 E6 AB BB F5 2F 8D BD FD 07 31             | 040.00.00.44.00.40    | 2024 02 27 44 22 40     |                       | Deaktywuj |  |  |  |
| systemu                                                                                                    | 43 9B 76 AE 63 1B 91                               | 019-03-28 11:20:49    | 2021-03-27 11:20:49     | Aktywny               | Pobierz   |  |  |  |
| <ul> <li>Dyspozycje modyfikacji</li> <li>Wnioski</li> </ul>                                                                                                    | Dourot                                             |                       |                         | Nouscostsfilest       | nikaaviny |  |  |  |
| Powiadomienia     Import/Eksport                                                                                                    | POWIOL                                             |                       |                         | Nowy certyfikat komu  |           |  |  |  |
| <ul> <li>Raporty</li> </ul>                                                                                                    |                                                    |                       |                         |                       |           |  |  |  |

5. Certyfikat został wygenerowany. Wybieramy w kolumnie Akcja: Pobierz i zapisujemy certyfikat komunikacyjny.

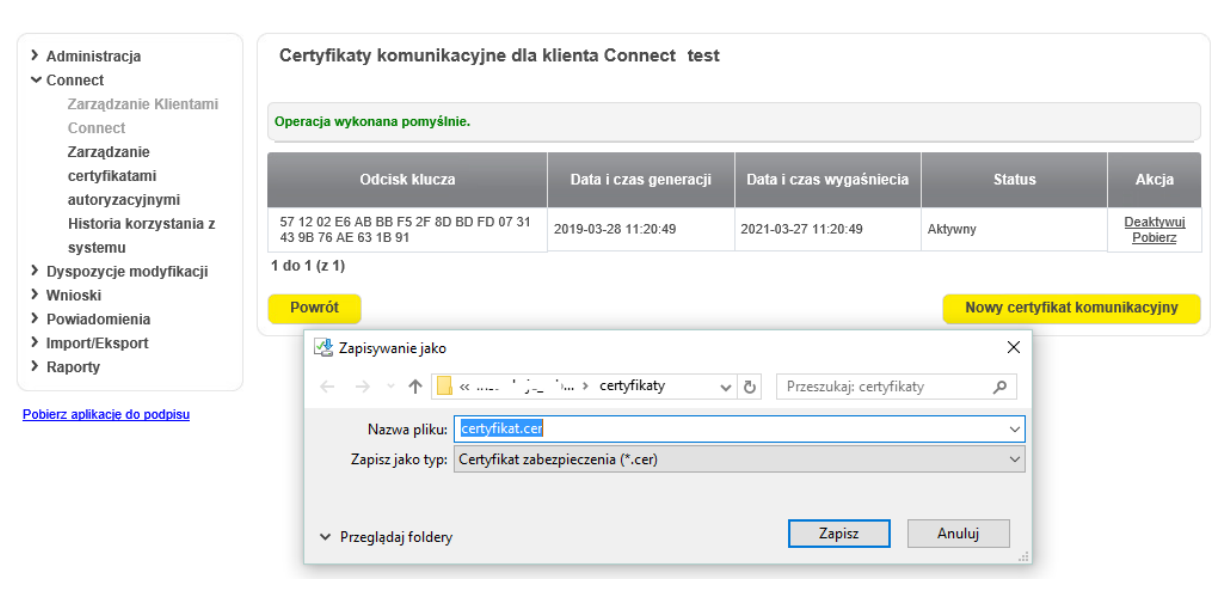

 Powracamy do kreatora certyfikatów komunikacyjnych i zaczytujemy pobrany z Online Biznes certyfikat komunikacyjny. Po wybraniu pliku o rozszerzeniu .cer klikamy Importuj

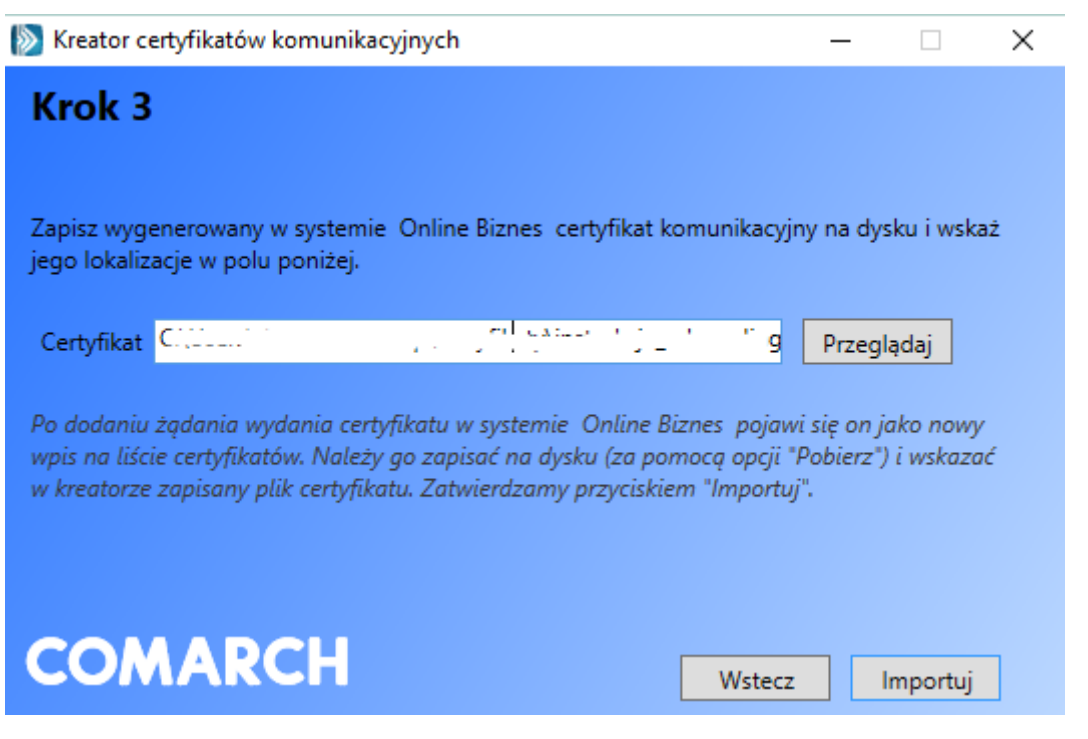

7. Certyfikat został utworzony. Dodatkowo dodajemy certyfikat do systemu Windows wybierając w kreatorze Dodaj.

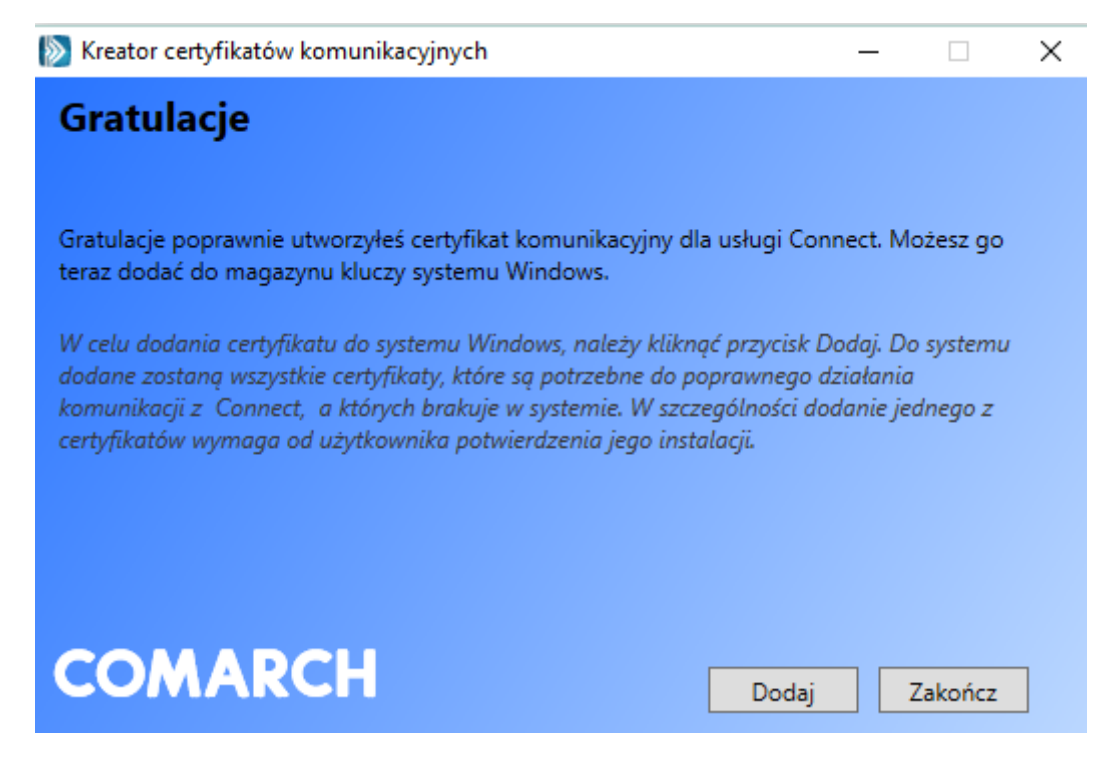

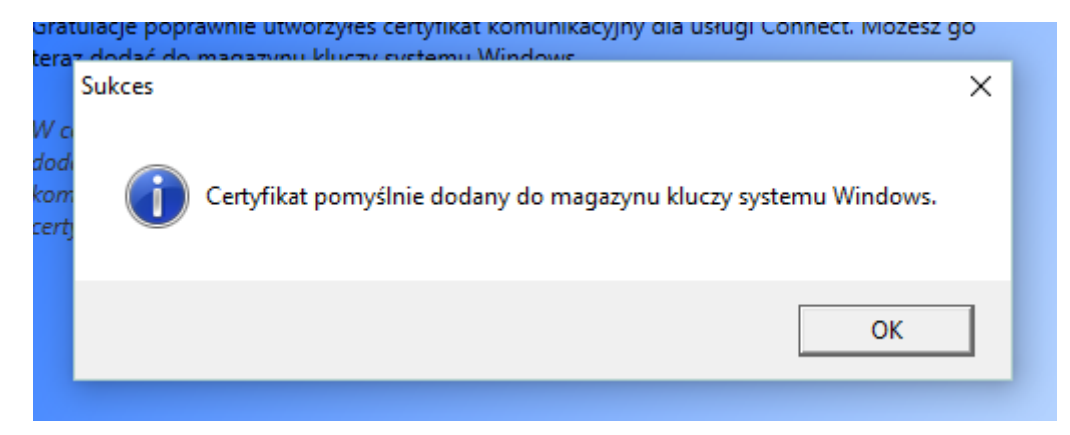

8. Klikamy na OK, a następnie na Zakończ.